# Dt100rc User Guide

Prepared By: Peter Milne

Date: 20 June 2005

| Rev | Date   | Description |
|-----|--------|-------------|
| 1   | 040604 | First issue |
| 2   | 050620 | Updated.    |
| 3   | 060127 |             |

# **Table of Contents**

| 1 Introduction                            | 3  |
|-------------------------------------------|----|
| 1.1 Features                              | 3  |
| 1.2 References                            | 3  |
| 1.3 Software components                   | 3  |
| 2 View data in four easy steps            | 3  |
| 2.1 Connect                               | 4  |
| 2.2 Configure:                            | 5  |
| 2.3 Control                               | 6  |
| 2.4 View After                            | 7  |
| 2.5 Streaming Live Data ; View Live       | 8  |
| 2.6 Streaming data options                | 10 |
| 3 Debug and monitoring Options            | 12 |
| 4 Saved State and Automation              | 12 |
| 4.1 Saving State                          | 12 |
| 4.2 BeanShell                             | 12 |
| 4.3 Command Line Arguments                | 13 |
| 4.4 Automating Multiple Instances         | 13 |
| 5 Additional Features and Customization   | 14 |
| 5.1 AO Control Panel                      | 14 |
| 5.2 Signal Generator Control Panel        | 15 |
| 5.3 M5 Input Offset Voltage Control Panel | 15 |
| 5.4 RTMDDS Control Panel                  | 15 |

## Copyright and Attribution.

Document created using OpenOffice.Org <u>www.openoffice.org</u>. PDF rendition by extendedPDF, <u>www.jdisoftware.co.uk</u>

This document and D-TACQ Software comprising platform Linux port, Linux kernel modules and most applications are released under GNU GPL/FDL:

#### Document:

Copyright (c) 2004/5 Peter Milne, D-TACQ Solutions Ltd.

Permission is granted to copy, distribute and/or modify this document under the terms of the GNU Free Documentation License, Version 1.2, with no Invariant Sections, no Front-Cover Texts, and no Back-Cover Texts.

#### Software:

Copyright (C) 2004/5 Peter Milne, D-TACQ Solutions Ltd.

This program is free software; you can redistribute it and/or modify it under the terms of the GNU General Public License version 2 as published by the Free Software Foundation.

This program is distributed in the hope that it will be useful, but WITHOUT ANY WARRANTY; without even the implied warranty of MERCHANTABILITY or FITNESS FOR A PARTICULAR PURPOSE. See the GNU General Public License for more details.

You should have received a copy of the GNU General Public License along with this program; if not, write to the Free Software Foundation, Inc., 59 Temple Place, Suite 330, Boston, MA 02111-1307 USA

# 1 Introduction

Dt100rc is the D-TACQ remote control GUI app. The App is implemented in pure Java, and so is portable across all major platforms. D-TACQ recommend Dt100rc for initial hardware evaluation, but it is also possible to base your entire data acquisition system on Dt100rc, and extensive automation and customisation possibilities are available.

Dt100rc is the reference implementation of the dt100 Remote Protocol, and it provides a logging channel to allow observation of the command protocol, this will be of great assistance to users writing their own client applications.

## 1.1 Features

- Connect to target, and configure it
- Run the shot with real time progress feedback
- Upload, store and view data post shot
- Handle continuous streaming data.
- Extensive stored state, automation and powerful scripting features.

# 1.2 References

- 1. 2G User Guide
- 2. Interface Control Document ICD

# 1.3 Software components

- 1. Requires Java 1.5 to run download from java.sun.com
- 2. Includes JfreeChart charting component: http://www.jfree.org/jfreechart/
- 3. Includes BeanShell scripting : <u>http://www.beanshell.org/</u>
- 4. Command Line argument handling: http://www.martiansoftware.com/jsap/

# 2 View data in four easy steps

Dt100rc follows a tabbed workflow Connect, Configure, Control, View.

Dt100rc allows a quick connection direct to the network port of ACQ2xx, ACQ1xx to capture and view data. Dt100rc will also connect to the dt100d port on the host computer of a dt100 system.

### **D-TACQ Solutions Ltd**

### 2.1 Connect

| Connect Configure Control View Live View After | <u>File</u> Options                                       | 🔍 Min Size | 🔍 Max Size | Help |
|------------------------------------------------|-----------------------------------------------------------|------------|------------|------|
| Host<br>acq196_010<br>View details<br>Connect  | Connect Configure Control View Live View After            |            |            |      |
|                                                | Host<br>acq196_010<br>view details<br>Connect<br>Shutdown |            |            |      |
|                                                | Host<br>acq196_010 view details<br>Connect                |            |            |      |

Enter the target IP host name / IP address in the box, press return, press connect. Check View Details for details

After Connection, the screen will look like this:

| <u>F</u> ile Options               |                                                                                                    | 🔍 Min Size                                                                              | 🔍 Max Size                                                                  | Help                           |
|------------------------------------|----------------------------------------------------------------------------------------------------|-----------------------------------------------------------------------------------------|-----------------------------------------------------------------------------|--------------------------------|
| Connect Configure Control          | View Live View After                                                                                                    |                                                                                         |                                                                             |                                |
| Host<br>acq196_010<br>View details | The system comprises:<br>1 ACQ200 boards<br>model n chn s/n arm-1<br>ACQ200 096 d30010 2.6.11.11-acc<br>physical=0 logical=1 model=ACQ20<br>Detail for Board 1<br>linux.initrd.extra 66.199.1137<br>ACQ216CPCI, WW232CPCI copyright<br>ACQ200 image built at May 16 200<br>\$Id: getBuildDate.c,v 1.227.2.50<br>\$Revision: 1.227.2.50 \$ | W lca-ft<br>p000 64d5a2 ls<br>00<br>: (c) D-TACQ S<br>05:13:59:05 Bu<br>0 2005/05/16 08 | v cal date<br>-1 /ffs/cal/s<br>plutions Ltd 2<br>ild 2110<br>3:49:58 pgm Ex | cycle<br>et. 00<br>003<br>p \$ |
| Connect                            | <b>(</b> 11)                                                                                                    |                                                                                         |                                                                             |                                |
| Connected to acq196_010            |                                                                                                    |                                                                                         |                                                                             |                                |

### D-TACQ Solutions Ltd

### 2.2 Configure:

Define the master board, optionally, masking channels

(open the tree, right click for menu)

| <u>File</u> Options                   | 🗢 Min Size 🛛 🔍 Max Size Help |
|---------------------------------------|------------------------------|
| Connect Configure Control View Live V | ew After                     |
| Host:acq196_010                       | Options                      |
| 🕈 🚍 Master: Slot 1                    | Signal Conditioning          |
| • Slot 1: acq196-96                   | Analog Trigger               |
|                                       | Digital Trigger              |
|                                       | Digital Higger               |
|                                       | Signal Generator             |
|                                       | RTMAO-16 10V                 |
|                                       | RTMA0-16 1V                  |
| - M ch07                              | M5 OFFSET                    |
| — 🕕 ch08                              | RTM DDS config               |
| — 🛄 ch09                              | PTM DDS Fraguency            |
| — 🕦 ch10                              | KIM DD5 Frequency            |
| — 🛄 ch11                              |                              |
| — 🕕 ch12                              |                              |
| — ∭ ch13                              |                              |
| — 🕕 ch14                              |                              |
| — ∭ ch15                              |                              |
| — 🕕 ch16                              |                              |
| — 🛄 ch17                              |                              |
| — 🕕 ch18                              | Commit                       |
|                                       | i                            |
| Connected to acq196_010               |                              |

Other device control options are enabled by automation script (described later).

Press commit to gain access to the next tab:

### 2.3 Control.

Here you can control and view the state of captures.

First time: Try

Soft Transient, Post 10k, Pre 0, Internal Clock 250kHz

| Eile Options                                        | Min Size | Max Size | Help |
|-----------------------------------------------------|----------|----------|------|
| Connect Configure Control View Live View After      |          |          |      |
| ST_STOP                                             |          |          |      |
| Pre: 0 Total: 0                                     |          | Post     | 0    |
| Setup Arm Use LEFT to select, RIGHT for action menu |          |          |      |

| Soft      | Post Samples     | 1    | - |
|-----------|------------------|------|---|
| ○ Gate    | Pre Samples      | 100k | - |
| O Trigger | 🗹 Internal Clock | 2kHz | - |

#### **D-TACQ Solutions Ltd**

### 2.4 View After

From here you can upload and view data.

Remember to select some (or all channels first).

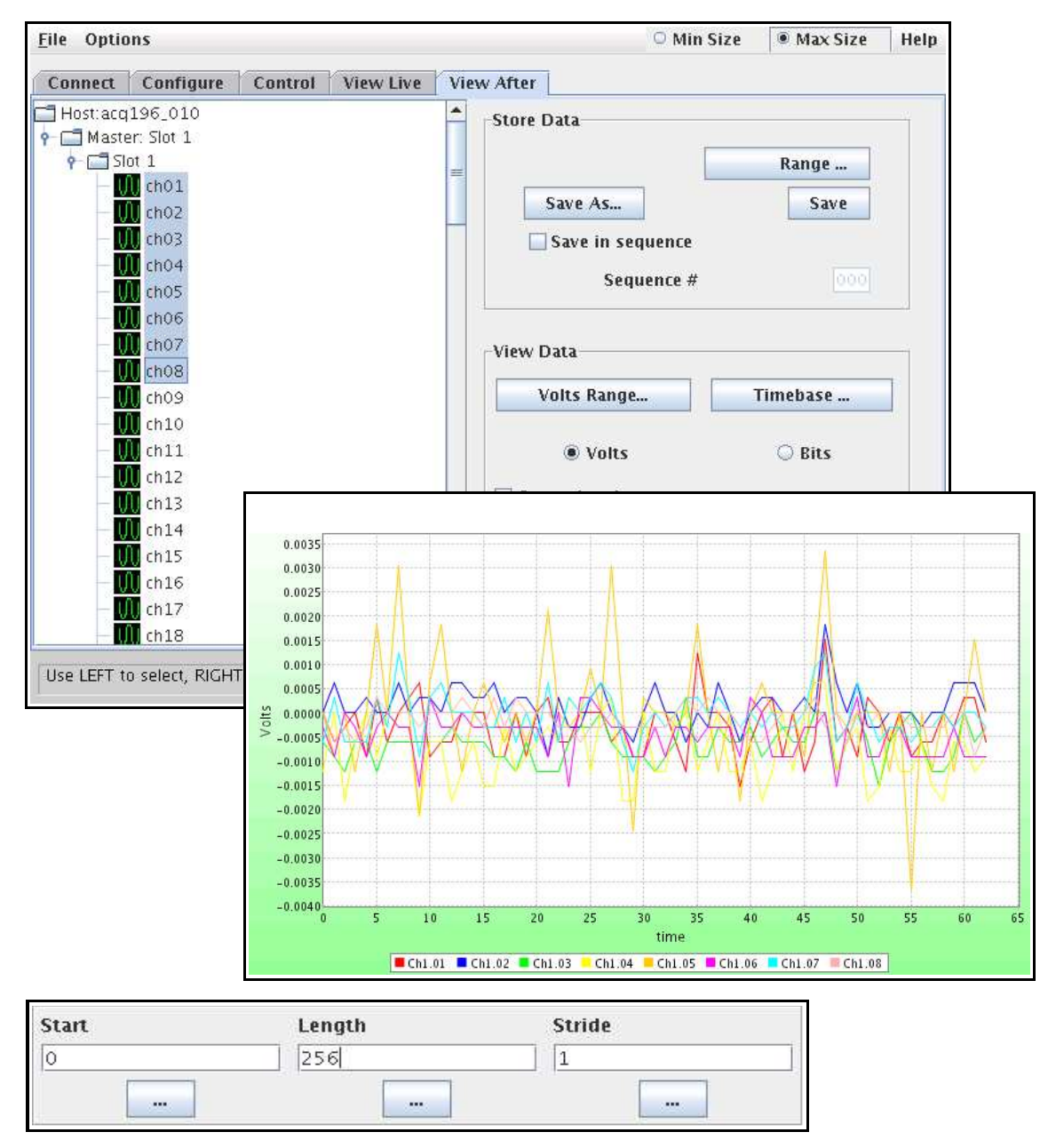

Set the plot range using the Range dialog:

The same type of dialog lets you specify where to save files in binary format.

Rev 3

Page 7 of 17

### 2.5 Streaming Live Data ; View Live

Continuous streaming to host via ethernet is supported. The data may be stored to disk, plotted in a live Scope display or optionally posted to post processing.

Please note that the ethernet streaming cannot support full data rates. Typically 96 channels x 10kHz on ACQ196CPCI and 8 channels x 1MHz on ACQ216CPCI are comfortable options.

- Connect and configure channels in the normal way
- Select sample rate and and Pre-samples. Choose Channels, sample rate to suit available bandwidth. 100K samples is a good pre-trigger number.
- Start Capture.
- View Live ! Control ! Select Channel Count, Start Streaming.
- View Live ! View ! Specify a set of channels to view and plot:

| <u>F</u> ile Optio | ins                                                                    |           |                | O Min      | Size   | Max Size | Help |
|--------------------|------------------------------------------------------------------------|-----------|----------------|------------|--------|----------|------|
| Connect            | Configure Control                                                      | View Live | View After     |            |        |          |      |
| Control            | Stats View MF Stat                                                     | s         | - <u>M</u>     |            |        |          |      |
|                    | -Control Live Data St<br>Max Channels<br>96<br>MultiFrame<br>Save Root | reaming : | Subrate        |            | Set Ro | ot       |      |
|                    |                                                                        | esta 2    |                |            | Set Ku | 106      |      |
|                    | Host                                                                   | ssing     | Port           |            |        |          |      |
|                    | localhost                                                              |           | 53506          |            | Conn   | ect      |      |
|                    | dtacqutils.Job                                                         | 1         | Posts/Gets/Exe | cs/Backlog |        |          |      |
|                    | job                                                                    |           |                |            | Sta    | rt.      |      |
|                    |                                                                        |           |                |            |        |          |      |
| Run /              |                                                                        |           |                |            |        |          |      |

Streaming Data Setup Form

#### D-TACQ Solutions Ltd

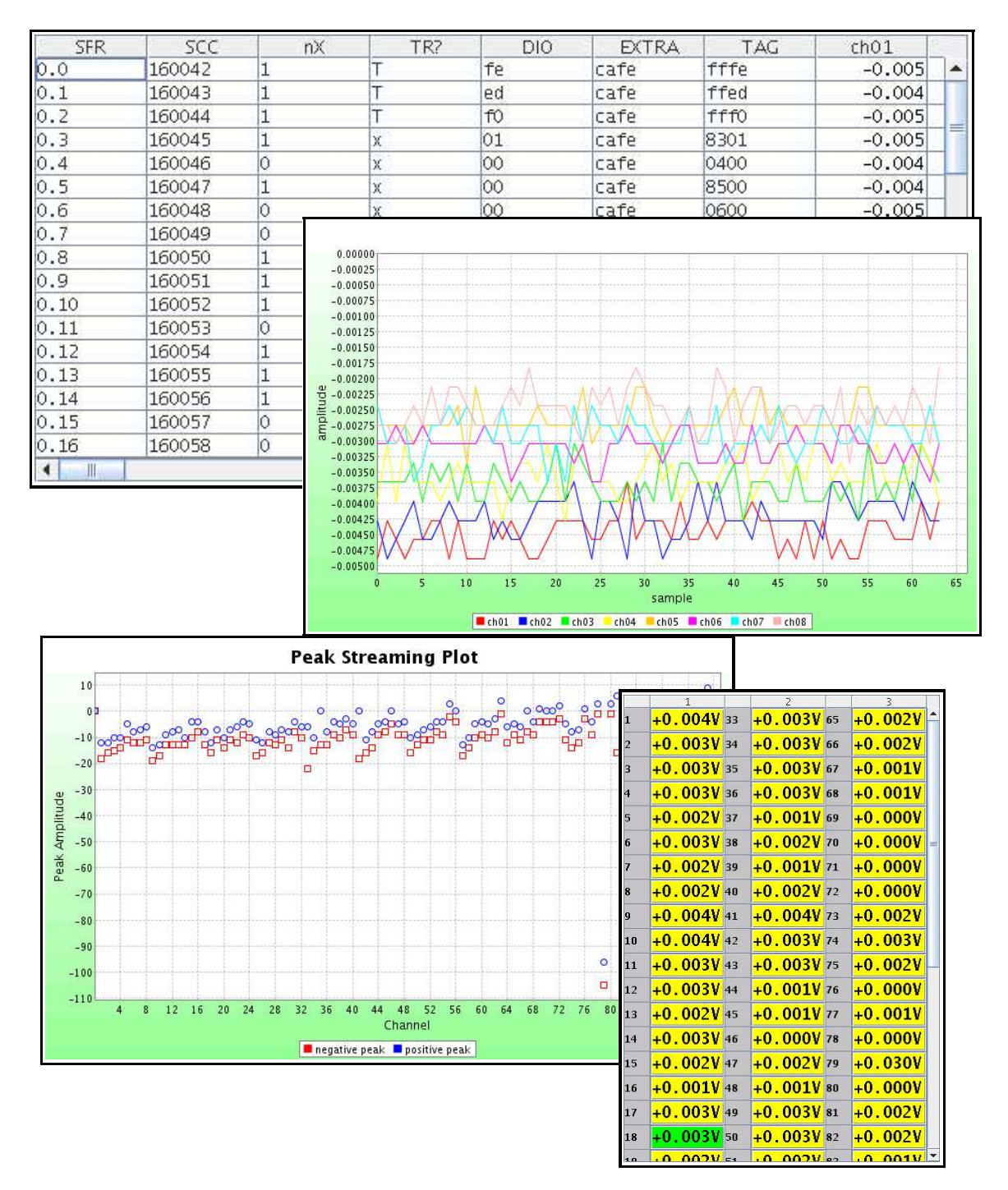

Live Viewing Options – Tabular, Scope, Peak and DVM

### 2.6 Streaming data options

Streaming may be sustained for long periods. In the picture, the ACQ system has been running for 70 hours at 4 pules per second, and the 64 bit frame count has rolled over. **File Options Help** 

| Connect | Configu              | re   | Control  | View Live    | View After     |        |  |  |
|---------|----------------------|------|----------|--------------|----------------|--------|--|--|
| Control | Stats V              | iew  | MF Stats | 1            |                |        |  |  |
| Multi F | rame Stats           | -    |          |              |                |        |  |  |
| 1       |                      | Up   | date #   | Path         |                |        |  |  |
| Curre   | nt Second            |      |          |              |                |        |  |  |
| Previo  | ous Second           |      |          |              |                |        |  |  |
| Multi   | Frame                | P    | 2        |              | Overrun        |        |  |  |
| Jiffies | Jiffies 2<br>Pulse # |      | 5555662  |              |                |        |  |  |
| Pulse   |                      |      | 636103   |              | Pulse Per Sec  | 9      |  |  |
| BLEN    |                      | 5    | 0        |              |                |        |  |  |
| Time    | Secs                 | 1    | 13835289 | 4            | Time Usecs     | 704653 |  |  |
| Date    |                      | 2    | 006-01-2 | 7 09:08:14.7 | 04             |        |  |  |
| Accep   | oted Frame           | s -? | 20775449 | 6            | Dropped Frames | 0      |  |  |

The "Save Raw Data" option saves raw data to a series of files structured in an Hour/Minute/Sec directory tree structure.

The "onsecond processing" option allows dt100rc to signal a post processing task to do additional work on the data.

The streaming raw data contains a "Frame Word" - the structure is fully defined in the ICD, but the live table display can include a breakdown of the Frame Word structure and this is a useful aid to understanding the structure of the data.

**D-TACQ Solutions Ltd** 

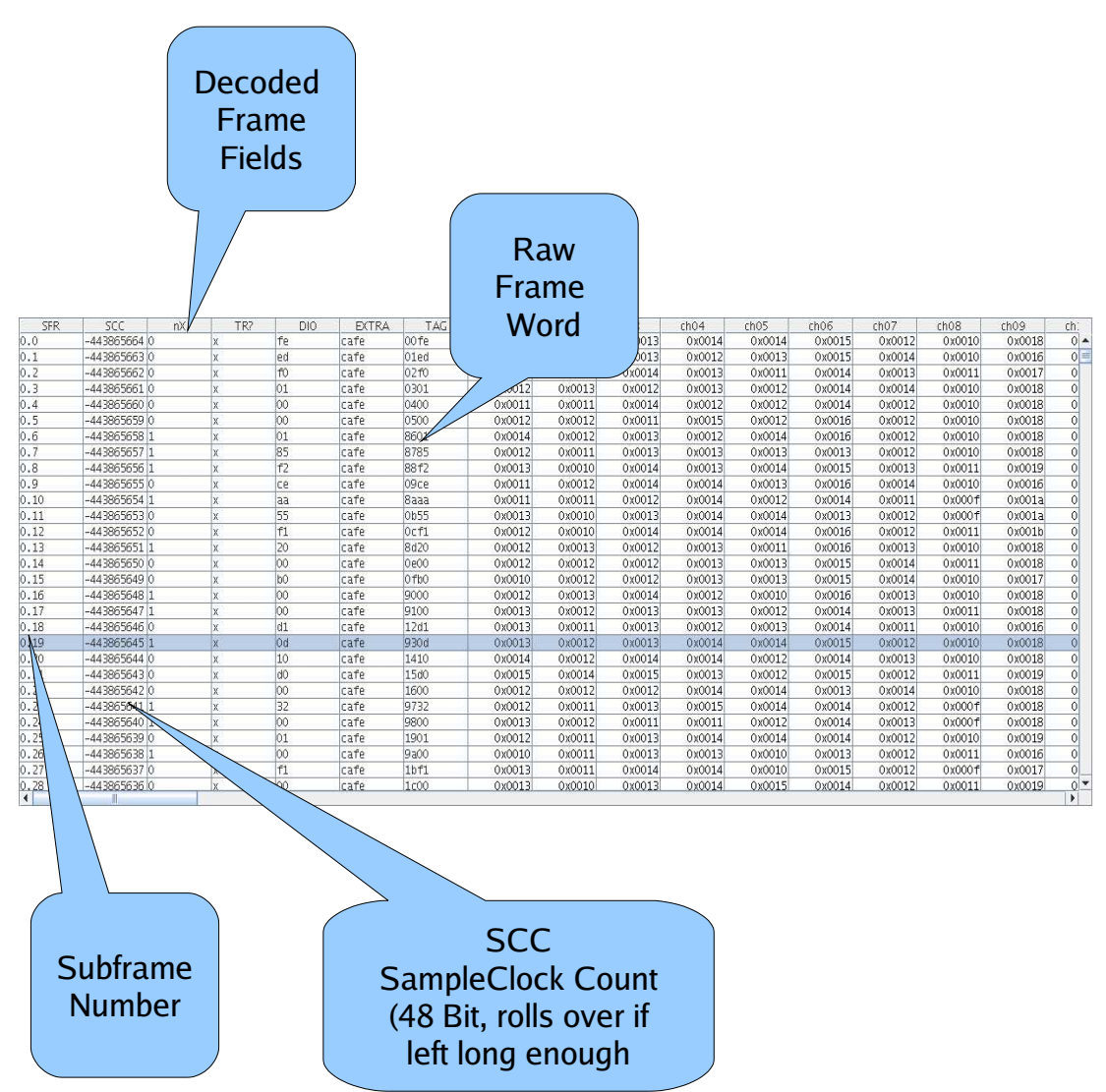

Drawing 1: Table view allows viewing of Frame meta-data

## 3 Debug and monitoring Options.

The debug menu allows selection of various debug and monitoring channels.

# 4 Saved State and Automation

You can automate dt100rc in a number of ways to make usage easier.

The most obvious step is to save the connection state for future use. Then the process of loading the state, connecting and getting started may be automated. Automation is achieved via a combination of saved state, command line switches and use of BeanShell startup scripts.

# 4.1 Saving State

When you have configured Dt100rc and wish to save state, use *File ! SaveAs* to save the state. The convention recommended by D-TACQ and followed in this guide is to save the state to states/HOSTNAME.state.

# 4.2 BeanShell

Dt100rc includes BeanShell, a powerful Java scripting interpreter that allows access to all public objects in the application. You don't have to code BeanShell – although this is possible given that the source ccode is provided, but a number of useful example scripts are provided:

[pgm@islay dt100rc]\$ ls -1 bsh/

- connect.bsh : automate connect to target (requires State)
- console.bsh : starts a BeanShell console
- enable-all-config.bsh : enables ALL optional feaures we recommend custimizing this script to show only the features available on your target.
- make-one2one-channel-mapping.bsh : changes channel map to physical order.
- make-timestamp-lut.bsh : changes channel map for timestamp special firmware.
- stream32.bsh : sets sample size for 32 bit data streaming

Beanshell scripts are invoked using the -bsh command line option, multiple -bsh selections are possible.

### 4.3 Command Line Arguments.

- --state STATEFILE load this state file at start
- --host HOSTNAME use this hostname (useful before STATEFILE created)
- --bsh SCRIPT-execute this BeanShell script.
- --geometry WidthxHeight-custom initial screen size

## 4.4 Automating Multiple Instances.

For systems with multiple networked cards, it is useful to have one instance of Dt100rc per card. Multiple Dt100rc instances may be configured as slaves of a single desktop control. The desktop allows central selection of which dt100rc instances are on display, and allows centralised Start/Stop control.

Communication between clients is acheved using Java RMI; typically a local RMI registtry is used, but control across multiple machines may be implemented; An appropriate RMI policy would have to be specified.

- Check RMI policy (default: ~/RC/rmid.policy)
- Run local rmiregistry : rmiregistry &
- Run slaves
- Run desktop-dt100-desktop [slave-ip ...]
- Use View tab on desktop to control view, Acton tab to control actions
- Scriptable command line version of desktop available dt100rc.cmd
- Useful "egg timer function built in to dt100rc: countdownMaster <seconds>

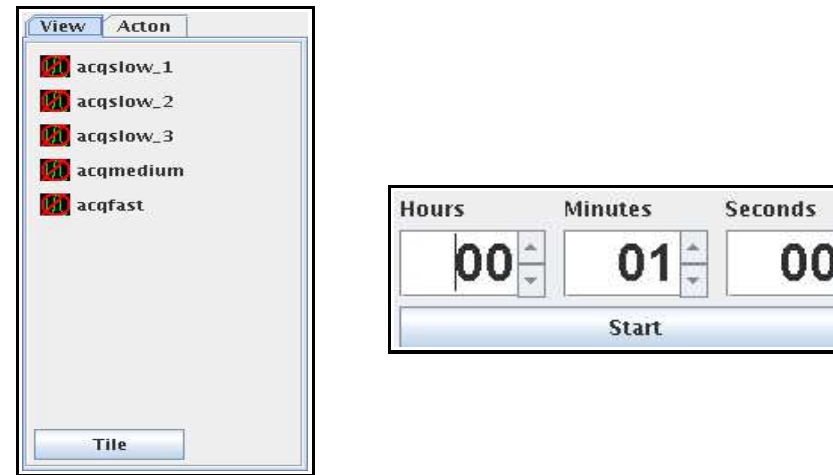

Dt100-desktop and CountdownMaster

# 5 Additional Features and Customization.

Customisation is achieved by turning on additional features, generally by use of a BeanShell script.

```
[pgm@islay dt100rc]$ more bsh/enable-all-config.bsh
rcui.ConfigPanel.getInstance().configSignalGenerator.setEnabled(true);
rcui.ConfigPanel.getInstance().configAO_DC10V.setEnabled(true);
rcui.ConfigPanel.getInstance().configAO_DC01V.setEnabled(true);
rcui.ConfigPanel.getInstance().configM5_OFFSET.setEnabled(true);
rcui.ConfigPanel.getInstance().configRTMDDS.setEnabled(true);
```

## 5.1 AO Control Panel

For use with ACQ196-RTMAO16:

Provides one slider per channel control of AO level.

The sliders may be controlled individually or coupled together. The Panel is supplied in two ranges, 1V, 10V.

| 01      | 02      | 03       | 04      | 05      | 06      | -07     | 08      | 09      | 10    | 11      | 12      | 13      | -14     | 15      | 16      |
|---------|---------|----------|---------|---------|---------|---------|---------|---------|-------|---------|---------|---------|---------|---------|---------|
| □ -2048 | □ -2048 | □ -2048  | □ -2048 | □ -2048 | □ -2048 | □ -2048 | □ -2048 | □ -2048 | -2048 | □ -2048 | □ -2048 | □ -2048 | □ -2048 | □ -2048 | □ -2048 |
| -1536   | -1536   | -1536    | -1536   | -1536   | -1536   | -1536   | -1536   | -1536   | -1536 | -1536   | -1536   | -1536   | -1536   | -1536   | -1536   |
| -1024   | -1024   | -1024    | -1024   | -1024   | -1024   | -1024   | -1024   | -1024   | -1024 | -1024   | -1024   | -1024   | -1024   | -1024   | -1024   |
| -512    | -512    | -512     | -512    | -512    | -512    | -512    | -512    | -512    | -512  | -512    | -512    | -512    | -512    | -512    | -512    |
| 0-0     | 0-0     | 0-0      | 0-0     | 0-0     | 0-0     | 0-0     | 0-0     | 0-0     | 0-0   | 0-0     | 0-0     | 0-0     | 0-0     | 0-0     | 0-0     |
| 512     | 512     |          | 512     | 512     | 512     | 512     | 512     | 512     | 512   | 512     | 512     | 512     | 512     | 512     | 512     |
| 1024    | 1024    |          | 1024    | 1024    | 1024    | 1024    | 1024    | 1024    | 1024  | 1024    | 1024    | 1024    | 1024    | 1024    | 1024    |
| 1536    | 1536    |          | 1536    | 1536    | 1536    | 1536    | 1536    | 1536    | 1536  | 1536    | 1536    | 1536    | 1536    | 1536    | 1536    |
| 2048    | 2048    | <u> </u> | 2048    | 2048    | 2048    | 2048    | 2048    | 2048    | 2048  | 2048    | 2048    | 2048    | 2048    | 2048    | 2048    |
| 0       | 0       | 0        | 0       | 0       | 0       | 0       | 0       | 0       | 0     | 0       | 0       | 0       | 0       | 0       | 0       |
| - link  |         |          |         |         |         |         |         |         |       |         |         |         |         |         |         |

### 5.2 Signal Generator Control Panel

Also for use with the "fungen service" on ACQ196-RTMAO16, the signal generator panel allows configuration of sine waves with continuously adjusted offset, amplitude and cycle count. Planned extensions are for ramp, triangle, square and arbitrary waveforms:

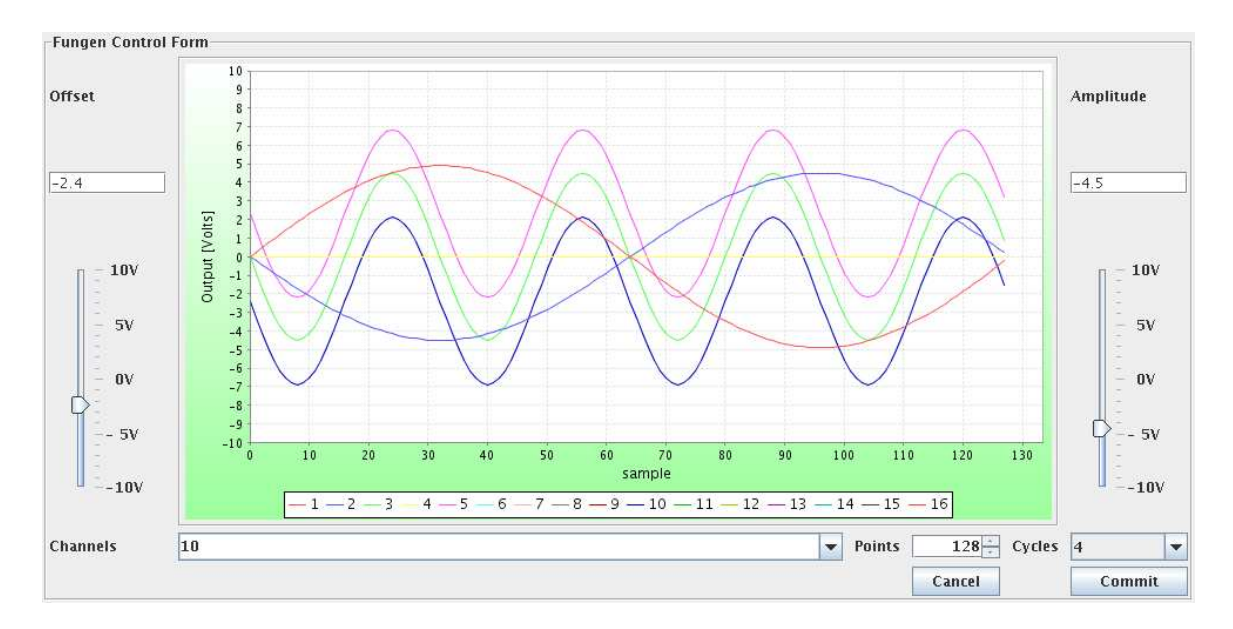

# 5.3 M5 Input Offset Voltage Control Panel

Slider per channel control of M5 input offset voltage.

The sliders may be controlled individually or coupled together

# 5.4 RTMDDS Control Panel

An optional control panel is provided to control the RTMDDS DDS clock module, comprising a modal dialog to make initial settings, and a slider dialog to allow continuous control of clock rate.

#### D-TACQ Solutions Ltd

#### Custom Options : M5 Input offset, , RTMDDS:

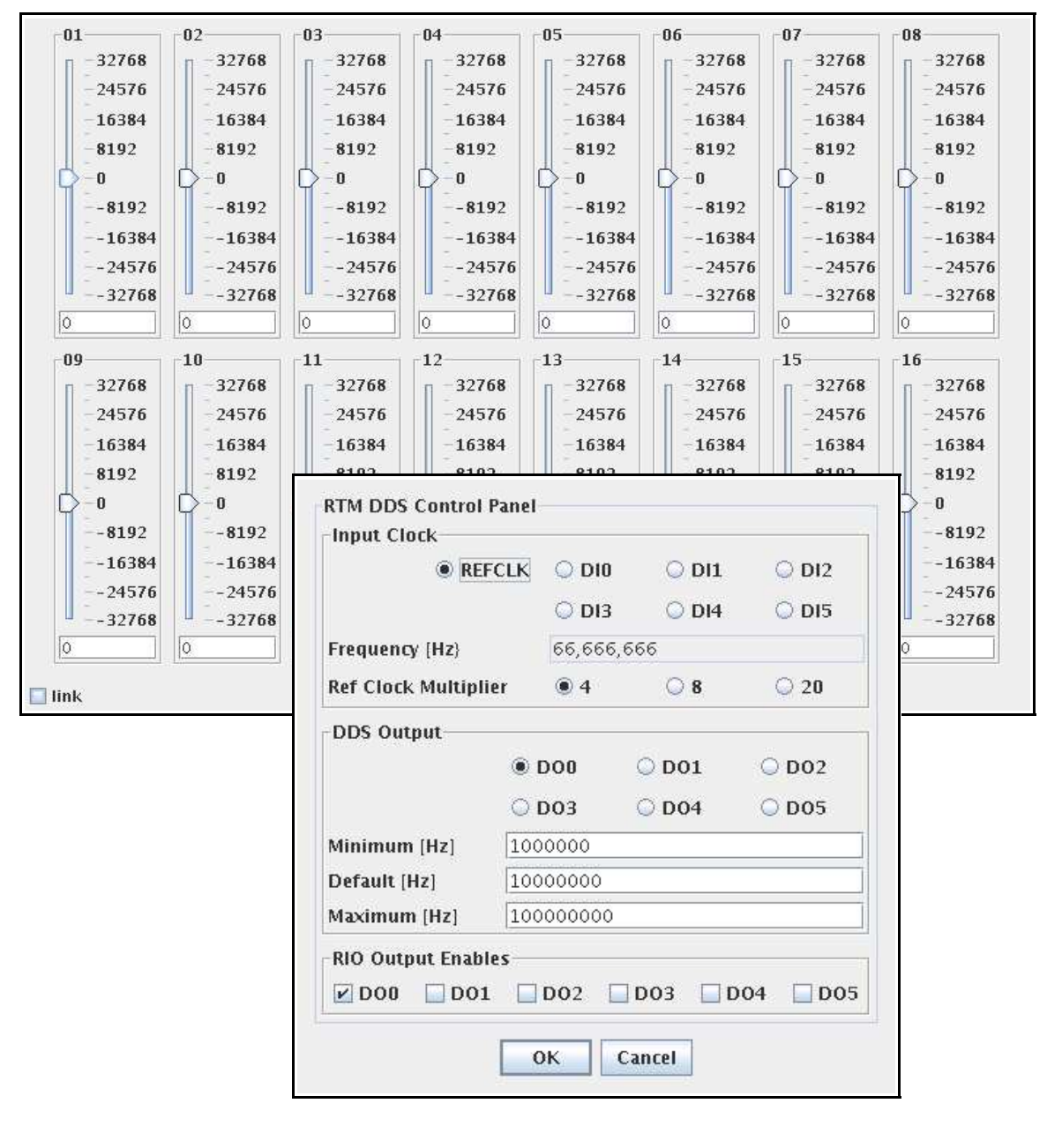

| 1,000,000 | Setpoint Clock Frequency | 100,000,000  | Actual Clock Frequency |
|-----------|--------------------------|--------------|------------------------|
| -         |                          | 10,000,000 ÷ |                        |
| ~         |                          |              |                        |

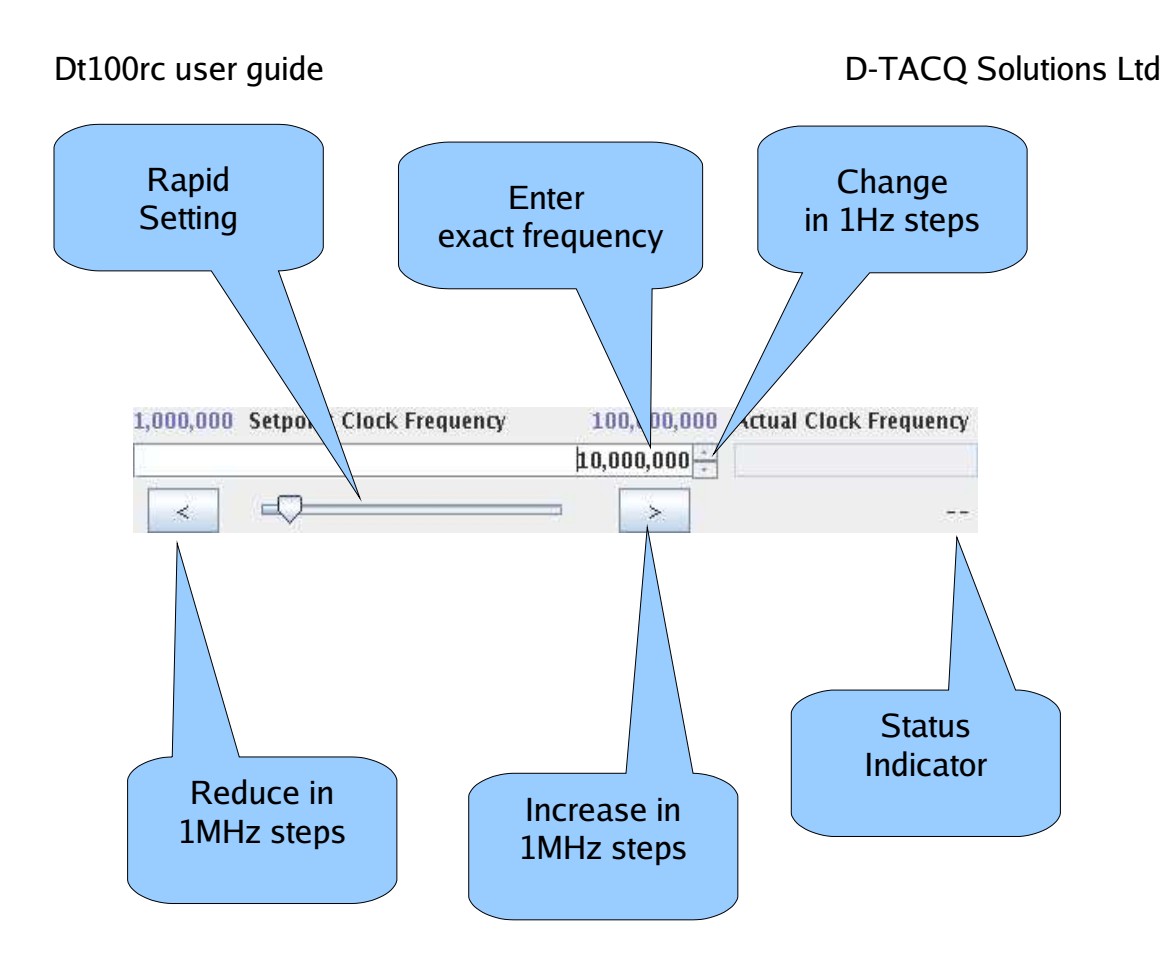